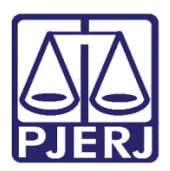

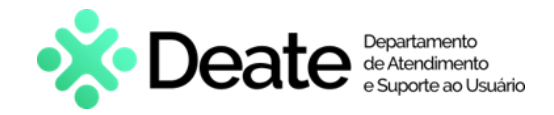

Dica de Sistema

# Auxílio Creche Web - ADM

Auxílio Creche Web

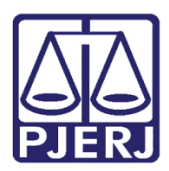

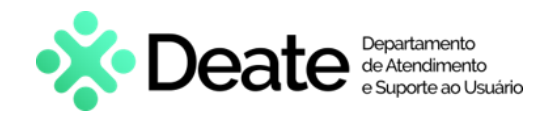

## **SUMÁRIO**

| 1.   | Introdução                     | 3  |
|------|--------------------------------|----|
| 2.   | Como acessar                   | 3  |
| 3.   | Cadastrar Auxílio Creche - ADM | 5  |
| 3.1  | Incluir Benefício              | 7  |
| 3.2  | Emitir Recibo                  | 8  |
| 3.3  | Alterar Benefício              | 9  |
| 3.4  | Excluir Benefício              | 11 |
| 4.   | Relatório Novos CNPJs          | 12 |
| 5. H | listórico de Versões           | 13 |

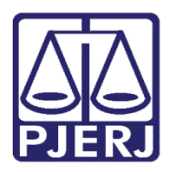

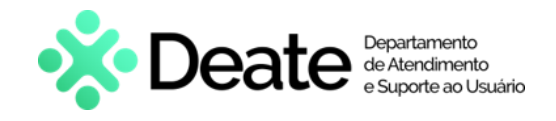

# Auxilio Creche WEB

# 1. Introdução

Esse manual do usuário apresenta de forma simples o passo a passo dos procedimentos do Auxílio Creche WEB voltados aos usuários administradores.

### 2. Como acessar

O acesso ao sistema Auxílio Creche WEB é realizado através do site do <u>Tribunal de</u> Justiça. Na página inicial do site do TJRJ, clique na aba Serviços. Em seguida, selecione Sistemas.

| PODER JUDICIÁRIO<br>PJERJ ESTADO DO RIO DE JANEIRO |                                                            | Buscar no portal Q                    |
|----------------------------------------------------|------------------------------------------------------------|---------------------------------------|
| PÁGINA INICIAL - IN STITUCIONAL -                  | CONSULTAS - SERVIÇOS - CORREGE                             | DORIA EMERJ TRANSPARÊNCIA             |
| Cadastro de Pessoa Jurídica                        | Portal - Serviços de TI                                    | Sistema de Votação Eletrônica - eVoto |
| Cálculo de Débitos Judiciais                       | Portal - Serviços Operacionais de Logística                | Ofício Requisitório de Precatório     |
| Certidão Eletrônica de Distribuição Judicial       | Processo Eletrônico                                        |                                       |
| Certidões do 2º Grau                               | Processo Judicial Eletrônico (PJE)                         |                                       |
| Depósito Judicial                                  | SEI - Processo administrativo eletrônico                   |                                       |
| Dicas de Sistemas >                                | Sistema GRP                                                |                                       |
| GRERJ Eletrônica                                   | Serventias Habilitadas para Realizar o Cadastro Presencial |                                       |
| Restituição - GRERJ Eletrônica                     | Serventias Habilitadas para Utilizar o Mandado de          |                                       |
| Malote Digital                                     | Pagameno Elevonico                                         |                                       |
| Manuais e Vídeos dos Sistemas de Informática       |                                                            |                                       |
| Portal Office 365                                  | Sistema de informações Gerenciais                          |                                       |
|                                                    | Usicinas                                                   |                                       |

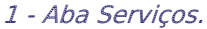

Na área de Login, preencha os campos **Usuário** e **Senha**, e clique no botão **Entrar**.

| Usuário e Senha       |
|-----------------------|
|                       |
| Q                     |
| •D Entrar             |
| ? Esqueci Minha Senha |

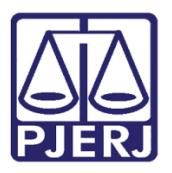

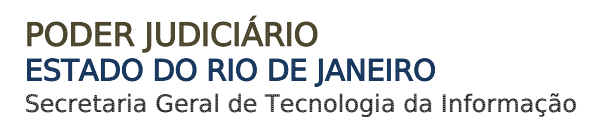

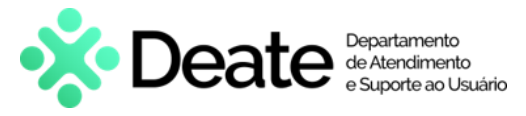

Será habilitada a janela Seleção de Sistema. No campo Sistema, selecione a opção Portal De Magistrados e Servidores. Em seguida, selecione o Órgão desejado. Ao finalizar, clique no botão Enviar.

| Usuário:          |                                 |            |
|-------------------|---------------------------------|------------|
| Abrir em:* 💿 Nova | a Janela <sub> O</sub> Nova Aba |            |
| Sistema:*         |                                 | ~          |
| Orgão:*           |                                 | ) 🗸        |
|                   | 🗗 Trocar Senha                  | ເ⇒ Logout  |
| 3 - Tei           | la Seleção de Sistema           | a e Órgão. |

Em Portal de Magistrados e Servidores selecione, no menu à esquerda da tela, a opção

#### Auxílio Creche WEB.

| Portal de Magistrados e<br>Servidores                 | Sejam hem vindos ao Portal de magistrados e servidores | ⊖A A A€ |
|-------------------------------------------------------|--------------------------------------------------------|---------|
| Formulários Servidor                                  |                                                        |         |
| Plano de Saúde Amil                                   |                                                        |         |
| Auxílio Creche Web                                    |                                                        |         |
| Dados Pessoais                                        |                                                        |         |
| Promoção e Remoção de Magistrados                     |                                                        |         |
| Requerimento de Conversão em Pecúnia -<br>Magistrados |                                                        |         |
| Sistema de Controle de Conciliadores - Dev            |                                                        |         |
| Sistema de Controle de Conciliadores - Hml            |                                                        |         |

Figura 4 - Portal de Magistrados e Servidores.

O sistema será habilitado em uma nova janela.

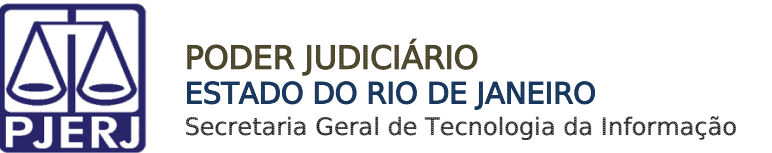

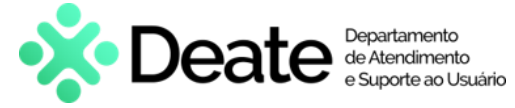

## 3. Cadastrar Auxílio Creche - ADM

Nesta funcionalidade será possível efetuar consultas, alterações e inclusões para todas as matrículas.

Na **Página Inicial**, selecione a opção **Cadastrar Auxílio Creche – ADM**, no menu à esquerda da tela.

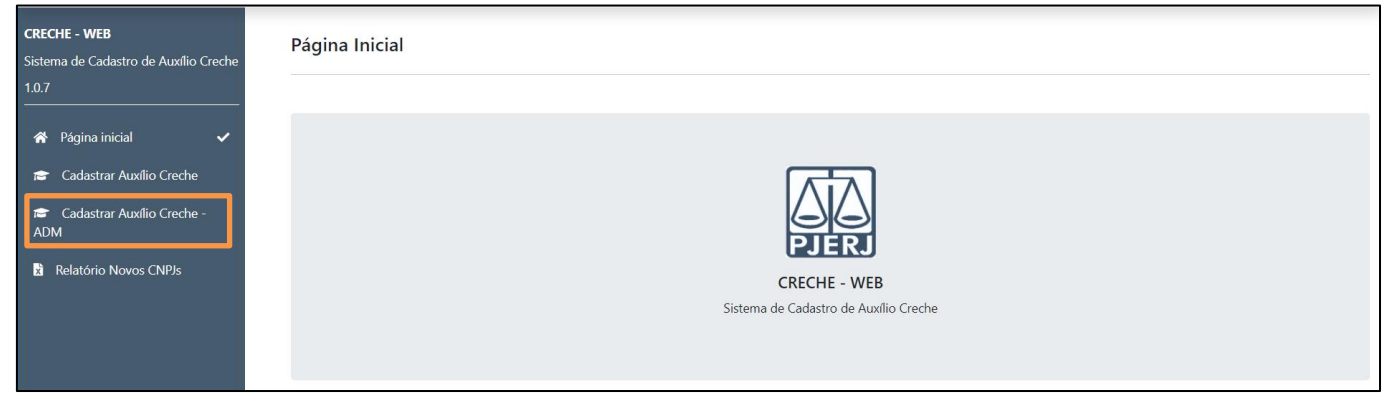

Figura 5 - Página Inicial.

Em Listar Histórico de Beneficiários, informe a Matrícula e a Situação do benefício a ser consultado.

| Listar Histó         | rico de Beneficiário | DS       |                                  |             |        |                |           |
|----------------------|----------------------|----------|----------------------------------|-------------|--------|----------------|-----------|
| - Matrícula          | Nome                 |          |                                  | ?           |        |                |           |
| – Situação<br>Ativos |                      | -        |                                  |             |        |                |           |
| <b>₫</b> LIMPAR      |                      |          |                                  | ß           |        |                |           |
| Listar Histó         | rico de Beneficiário | os       |                                  |             |        |                | + INCLUIR |
| Nome                 | Data início          | Data fim | Alterar                          | Excluir     | Recibo | Situação atual |           |
|                      |                      | Não      | o existem registros com os dados | informados. |        |                |           |
|                      |                      |          |                                  |             |        |                |           |

Figura 6 - Campo Situação.

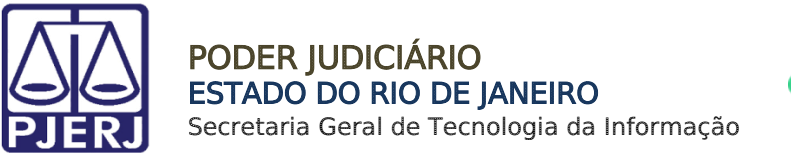

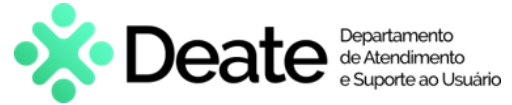

O campo **Nome** será preenchido automaticamente de acordo com a matrícula informada. Na seção **Listar Histórico de Beneficiários** serão listados os benefícios cadastrados para o

servidor em questão.

| Listar Histórico de Beneficiár | ios               |            |          |         |        |                |           |
|--------------------------------|-------------------|------------|----------|---------|--------|----------------|-----------|
| Aatricula<br>28i HOLM          | ES                |            | ?        |         |        |                |           |
| Situação<br>Ativos             | •                 |            |          |         |        |                |           |
| C LIIMPAR                      |                   |            |          |         |        |                |           |
| Listar Histórico de Beneficiár | ios               |            |          |         |        |                | + INCLUIR |
| Nome                           | Data início       | Data fim   | Alterar  | Excluir | Recibo | Situação atual |           |
| JULIA L                        | 01/11/2023        | 31/12/2023 | <b>Z</b> |         | B      | ATIVO          |           |
| Exibindo 1 de 1 registros      | Itens por página: | 10         |          |         | G 1 O  |                |           |
|                                |                   |            |          |         |        |                |           |

Figura 7 - Resultado da Consulta.

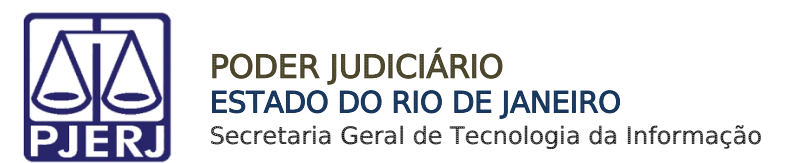

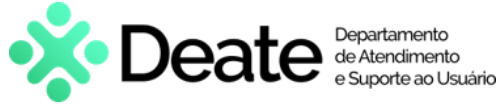

### 3.1 Incluir Benefício

Para incluir um novo benefício, em Listar Histórico de Beneficiários, selecione o botão

#### Incluir.

| 14                                                         | Nome<br>LUIZ              |                        |         |         |        |                         |      |
|------------------------------------------------------------|---------------------------|------------------------|---------|---------|--------|-------------------------|------|
| ituação                                                    | -                         |                        |         |         |        |                         |      |
|                                                            | Felérice                  |                        |         |         |        |                         | + 1N |
| istar Histórico de Bene                                    | Icianos                   |                        |         |         |        |                         |      |
| istar Histórico de Bene                                    | Data início               | Data fim               | Alterar | Excluir | Recibo | Situação atual          |      |
| Istar Històrico de Bener<br>Nome<br>SOBRINHA TUTELA NUTELA | Data inicio<br>01/12/2023 | Data fim<br>31/12/2023 | Alterar | Excluir | Recibo | Situação atual<br>ATIVO |      |

Figura 8 - Botão Incluir.

Na tela Incluir Beneficiário, preencha os dados do beneficiário a ser incluído. Para anexar a declaração de ensino, na seção Dados da Instituição de ensino, clique no botão Selecione um arquivo.

Ao finalizar, assinale o checkbox na seção Demais Informações e clique no em Salvar.

| ados do Denenciano             |                                                                                                    |
|--------------------------------|----------------------------------------------------------------------------------------------------|
| Ano Letivo                     |                                                                                                    |
|                                |                                                                                                    |
| Beneficiario                   | ↓ dd/mm/aaaa                                                                                                    |
|                                | 2                                                                                                    |
|                                |                                                                                                    |
| ados da Instituição de En      | sino                                                                                                    |
| CNPJ da Instituição            | Nome da Instituição                                                                                                    |
| 00.000.000/0000-00             |                                                                                                    |
| Valor da Mensalidade           |                                                                                                    |
|                                |                                                                                                    |
| eencher os campos abaixo com o | o mês de ingresso e o mês fim do beneficiário na instituição de ensino.                                                |
| Mês Início<br>Selecione        | Mas Fin                                                                                                    |
| Selectone                      | Seicrone                                                                                                    |
| SELECIONE UM ARQUIVO »         |                                                                                                    |
|                                |                                                                                                    |
| anais Informaçãos              |                                                                                                    |
| emais informações              |                                                                                                    |
| Declara que o outro gonitor/o  | não nercehe o auvilio creche concedido por este Tribunal ou outro ócnão público ou privado em favor do filho/a em tela |
|                                | nao percebe o auxilio creche concedido por este mbunar ou orgao publico da privado em tavor do innova em tela.         |

Figura 9 - Tela Incluir Beneficiário.

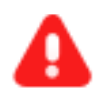

**ATENÇAO:** O campo **CNPJ da Instituição** deverá ser preenchido com um CNPJ de uma instituição de ensino. Caso contrário, o benefício será inativado.

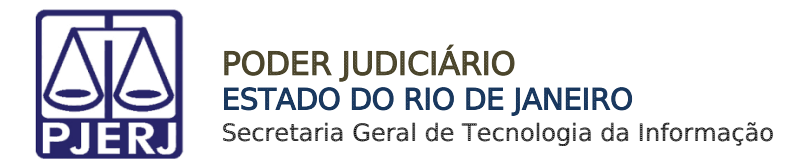

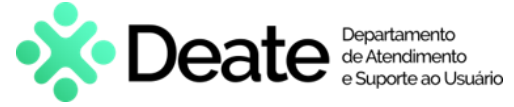

### 3.2 Emitir Recibo

Para emitir o recibo de um benefício cadastrado, em Listar Histórico de Beneficiários, selecione o ícone na coluna Recibo, referente ao beneficiário desejado.

| istar Histórico de E      | Beneficiári | os                |            |         |         |        | + INCLU        |
|---------------------------|-------------|-------------------|------------|---------|---------|--------|----------------|
| Nome                      |             | Data início       | Data fim   | Alterar | Excluir | Recibo | Situação atual |
| SOBRINHO DA NIETE         | ß           | 01/12/2023        | 31/12/2023 |         |         |        | ATIVO          |
| Exibindo 1 de 1 registros |             | Itens por página: | 10         |         |         | G 1    | Ð              |

Figura 10 - Botão Recibo.

O recibo será exibido no formato PDF em uma nova aba do navegador.

|                             | Poder Judiciário do Estado do Rio de Janeiro |
|-----------------------------|----------------------------------------------|
|                             | DGTEC - FSW EQUIPE DE DESENVOLVIMENTO        |
|                             | Recibo Beneficio                             |
| Matrícula: No               | me: LUIZ I                                   |
| Beneficiário                | : SOBRINHA TUTELA NUTELA                     |
| Data de Nascimento          | : 24/08/2018                                 |
| CNPJ Instituição            | : 28.655.298/0001-97                         |
| Nome Instituição            | : COLÉGIO PRIMUS                             |
| Valor da Mensalidade        | : R\$ 898,99                                 |
| Mês / Ano de ingresso       | : Dezembro/2023                              |
| Mês / Ano fim               | : Dezembro/2023                              |
| Processo                    | : 8989                                       |
| Observação                  | : 8888                                       |
| Registro Sem Efeito         | : Não                                        |
| Pessoa com Deficiência (PCD | ) : Não                                      |
|                             |                                              |
|                             |                                              |
|                             |                                              |
|                             |                                              |
|                             |                                              |
|                             |                                              |
|                             |                                              |

Figura 11 - Recibo Benefício.

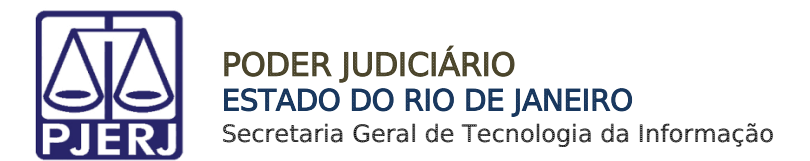

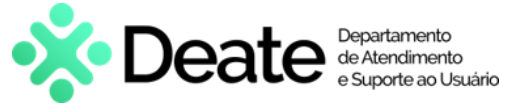

### 3.3 Alterar Benefício

Para realizar alterações em um benefício, em Listar Histórico de Beneficiários, selecione o ícone na coluna Alterar, referente ao beneficiário desejado.

| Listar Histórico de Benefic  | iários            |            |         |         |        |                |           |
|------------------------------|-------------------|------------|---------|---------|--------|----------------|-----------|
| Matrícula<br>28i HO          | ne<br>JLMES       |            | ?       |         |        |                |           |
| Ativos                       | •                 |            |         |         |        |                |           |
|                              |                   |            |         |         |        |                |           |
| Listar Histórico de Benefici | iários            |            |         |         |        |                | + INCLUIR |
| Nome                         | Data início       | Data fim   | Alterar | Excluir | Recibo | Situação atual |           |
| JULIA I                      | 01/11/2023        | 31/12/2023 |         |         |        | ATIVO          |           |
| Exibindo 1 de 1 registros    | Itens por página: | 10         |         |         | G 1 O  |                |           |
|                              |                   |            |         |         |        |                |           |

Figura 12 - Coluna Alterar.

Em Alterar Beneficiário, selecione o motivo da alteração em Dados do Tipo de Alteração e, em seguida, realize as alterações necessárias.

| ados do Beneficiário                                                                                                    |                                        |                    |  |
|----------------------------------------------------------------------------------------------------|----------------------------------------|--------------------|--|
| Ano Letivo                                                                                                    |                                        |                    |  |
| 2023 •                                                                                                    |                                        |                    |  |
| Beneficiário                                                                                                    |                                        | Data de Nascimento |  |
| JULIA                                                                                                    |                                        | • 01/10/2016       |  |
|                                                                                                    |                                        |                    |  |
|                                                                                                    |                                        |                    |  |
| adas da Tina da Altaração                                                                                                    |                                        |                    |  |
| ados do Tipo de Alteração                                                                                                    |                                        |                    |  |
|                                                                                                    |                                        |                    |  |
|                                                                                                    |                                        |                    |  |
| Motivo Alteração                                                                                                    | ~                                      |                    |  |
| Motivo Alteração                                                                                                    | 2                                      |                    |  |
| Motivo Alteração<br>Selecione<br>Selecione                                                                                                    | چ                                      |                    |  |
| Notivo Alteração<br>Selecione<br>Selecione<br>Alterações Administrativas                                                                                                    | R.                                     |                    |  |
| Motivo Alteração<br>Selecione<br>Selecione<br>Alterações Administrativas<br>Finalizar Benefício                                                                                                    | 2                                      |                    |  |
| Motivo Alteração<br>Selecione<br>Alterações Administrativas<br>Finalizar Benefício<br>Inativar CNPJ                                                                                                    | چ<br>                                  |                    |  |
| Motivo Alteração<br>Selecione<br>Selecione<br>Alterações Administrativas<br>Finalizar Benefício<br>Inativar CNPJ<br>Mudança de declaração sem alteração de valor                                                                                                    | ري<br>ا                                |                    |  |
| Notivo Alteração<br>Selecione<br>Selecione<br>Alterações Administrativas<br>Finalizar Benefício<br>Inativar CNP<br>Mudança de declaração sem alteração de valor<br>Mudança de Instituição de Ensino                                                                                                    | EALO                                   |                    |  |
| Notivo Alteração<br>Selecione<br>Selecione<br>Finalizar Benefício<br>Inativar CNPJ<br>Mudança de declaração sem alteração de valor<br>Mudança de Instituição de Ensino<br>Valor da Mensalidade                                                                                                    | CS<br>;ALO                             |                    |  |
| Notivo Alteração<br>Selecione<br>Alterações Administrativas<br>Finalizar Benefício<br>Inativar CNPJ<br>Mudança de declaração sem alteração de valor<br>Mudança de Instituição de Ensino<br>Valor da Mensalidade<br>Valor da Mensalidade                                                                                                    | C, ALO                                 |                    |  |
| Notivo Alteração<br>Selecione<br>Alterações Administrativas<br>Finalizar Benefício<br>Inativar CNPJ<br>Mudança de declaração sem alteração de valor<br>Mudança de Instituição de Ensino<br>Valor da Mensalidade<br>Valor da Mensalidade<br>1.000,00                                                                                                    | (ALO                                   |                    |  |
| Notivo Alteração<br>Selecione<br>Selecione<br>Alterações Administrativas<br>Finalizar Benefício<br>Inativar CNPJ<br>Mudança de declaração sem alteração de valor<br>Mudança de Instituição de Ensino<br>Valor da Mensalidade<br>Valor da Mensalidade<br>1.000,00                                                                                                    | C ALO                                  |                    |  |
| Notivo Alteração<br>Selecione<br>Selecione<br>Alterações Administrativas<br>Finalizar Benefício<br>Inativar CNPJ<br>Mudança de declaração sem alteração de valor<br>Mudança de Instituição de Ensino<br>Valor da Mensalidade<br>selor da Mensalidade<br>1.000,00<br>eencher os campos abaixo com o mês de ingresso e o mês fim do benefici                                                                                    | ALO<br>Ario na instituição de ensino.  |                    |  |
| Volvo Alteração-<br>Selecione<br>Selecione<br>Alterações Administrativas<br>Finalizar Benefício<br>Inativar CNPJ<br>Mudança de declaração sem alteração de valor<br>Mudança de Instituição de Ensino<br>Valor da Mensalidade<br>alor da Mensalidade<br>1.000,00<br>eencher os campos abaixo com o mês de ingresso e o mês fim do benefici.<br>Més Fim                                                                         | ÇALO<br>ário na instituição de ensino. |                    |  |
| Motivo Alteração<br>Selecione<br>Selecione<br>Selecione<br>Inativar CNPJ<br>Mudança de declaração sem alteração de valor<br>Mudança de Instituição de Ensino<br>Valor da Mensalidade<br>valor da Mensalidade<br>1.000,00<br>eencher os campos abaixo com o mês de ingresso e o mês fim do benefici<br>Més línico<br>Novembro                                                                                                  | ALO<br>Ario na instituição de ensino.  |                    |  |
| Motivo Alteração<br>Selecione<br>Selecione<br>Alterações Administrativas<br>Finalizar Benefício<br>Inativar CNPJ<br>Mudança de declaração sem alteração de valor<br>Mudança de Instituição de Ensino<br>Valor da Mensalidade<br>Valor da Mensalidade<br>valor da Mensalidade<br>talor da Mensalidade<br>eencher os campos abaixo com o mês de ingresso e o mês fim do benefici<br>Més Inio<br>Novembro<br>Més Eim<br>Dezembro | řío na instituição de ensino.          |                    |  |

Figura 13 - Motivo Alteração.

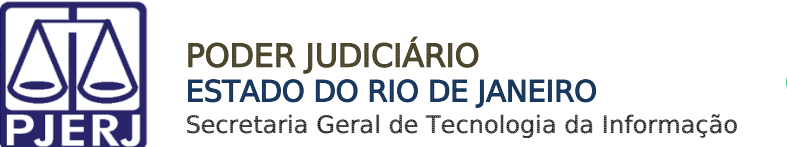

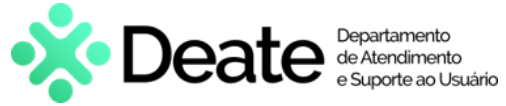

No final da página, em **Dados de A Contar De**, informe o mês para qual a alteração passou a valer. Para validar a alteração, clique em **Salvar**.

| rocesso                                                                                                    |  |
|----------------------------------------------------------------------------------------------------|--|
|                                                                                                    |  |
| Decisao Administrativa 🔄 Registro sem Efeito                                                                                                    |  |
| (Derraça)                                                                                                    |  |
|                                                                                                    |  |
|                                                                                                    |  |
|                                                                                                    |  |
| ados de A Contar De                                                                                                    |  |
|                                                                                                    |  |
| eração a Contar De (preencher os campos abaixo com o mês do ano atual para o qual a alteração passou a valer)                                         |  |
| ulho •                                                                                                    |  |
|                                                                                                    |  |
|                                                                                                    |  |
| emais informações                                                                                                    |  |
|                                                                                                    |  |
| Declaro que o outro genitor/a não percebe o auxílio creche concedido por este Tribunal ou outro órgão público ou privado em favor do filho/a em tela. |  |
| Declaro que o outro genitor/a não percebe o auxílio creche concedido por este Tribunal ou outro órgão público ou privado em favor do filho/a em tela. |  |
| Declaro que o outro genitor/a não percebe o auxílio creche concedido por este Tribunal ou outro órgão público ou privado em favor do filho/a em tela. |  |

Figura 14 - Campo Mês a Contar De.

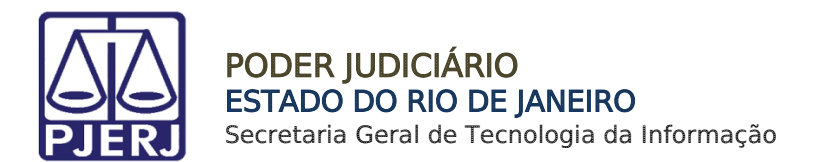

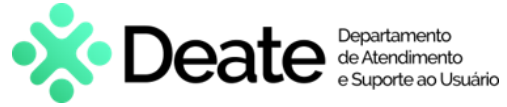

### 3.4 Excluir Benefício

Para realizar uma exclusão, em Listar Histórico de Benefícios, selecione o ícone na coluna Excluir, referente ao beneficiário desejado.

| Listar Histórico de Benefici | ários             |            |          |         |                    |                |           |
|------------------------------|-------------------|------------|----------|---------|--------------------|----------------|-----------|
| 281 Nor                      | ne<br>LMES        |            | ?        |         |                    |                |           |
| Ativos                       | •                 |            |          |         |                    |                |           |
|                              |                   |            |          |         |                    |                |           |
| Listar Histórico de Benefici | iários            |            |          |         |                    |                | + INCLUIR |
| Nome                         | Data início       | Data fim   | Alterar  | Excluir | Recibo             | Situação atual |           |
| JULIA L                      | 01/11/2023        | 31/12/2023 | <b>B</b> |         | B                  | ATIVO          |           |
| Exibindo 1 de 1 registros    | Itens por página: | 10         |          | 0       | G <mark>1</mark> O |                |           |
|                              |                   |            |          |         |                    |                |           |

#### Figura 15 - Ícone Excluir Benefício

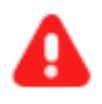

**ATENÇÃO:** A exclusão de benefícios será permitida somente caso o benefício <u>não tenha sido processado.</u> Caso contrário, o mesmo será inativado. O sistema exibirá uma mensagem informativa.

😰 O registro já foi utilizado pelo processamento e por isso não pode ser excluído.

Figura 16 - Crítica do Sistema.

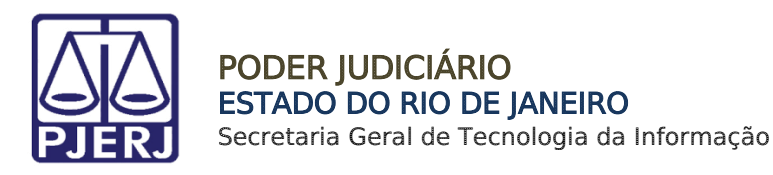

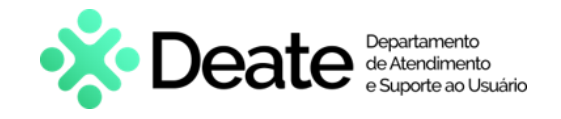

# 4. Relatório Novos CNPJs

Essa funcionalidade é destinada aos usuários administradores do sistema, onde será possível emitir um relatório com todos os CNPJs recém cadastrados.

Para emitir o relatório, na Página Inicial, selecione a opção Relatórios Novos CNPJs, no menu à esquerda.

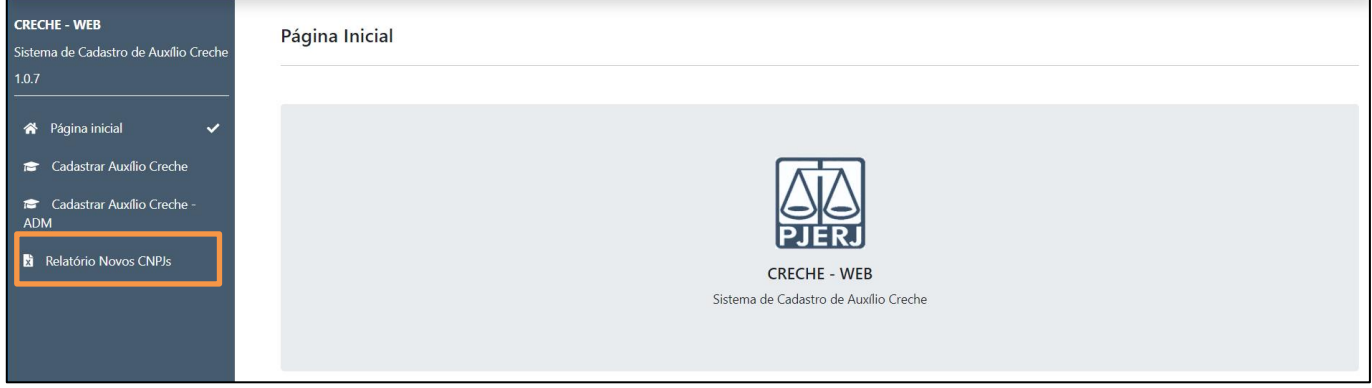

Figura 17 - Página Inicial.

O relatório será baixado em formato Excel (XLSX).

|             | Poder Judic               | iário do Estado do Rio de Janeiro       |             |            |
|-------------|---------------------------|-----------------------------------------|-------------|------------|
|             | Divisão de Análise de Pro | cessos e Administração de Benefícios (I | DIAPA)      |            |
|             |                           |                                         |             |            |
|             | RELATÓRIO                 | DE INCLUSÃO DE NOVOS CNPJS              |             |            |
| NÚMERO CNPJ | 11.111.111/1111-11        |                                         |             |            |
| NOME CNPJ   | TESTE                     |                                         |             | പ          |
| MATRÍCULA   | NOME                      | NOME DO DEPENDENTE                      | DATA INÍCIO | DATA FIM   |
| 22          | 10                        | L                                       | 01/08/2023  | 30/09/2023 |
| 19          | -                         |                                         | 01/01/2023  | 30/06/2023 |
| NÚMERO CNPJ | 12.121.212/1112-12        |                                         |             |            |
| NOME CNPJ   | TESTE                     |                                         |             |            |
| MATRÍCULA   | NOME                      | NOME DO DEPENDENTE                      | DATA INÍCIO | DATA FIM   |
| 22          |                           |                                         | 01/02/2023  | 31/03/2023 |

Figura 18 - Relatório de Novos CNPJs.

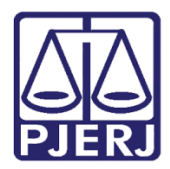

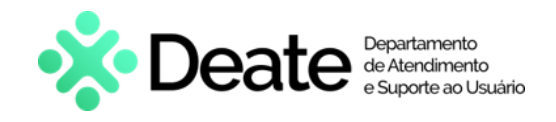

# 5. Histórico de Versões

| Versão | Data       | Descrição da alteração        | Responsável     |
|--------|------------|-------------------------------|-----------------|
| 1.0    | 12/12/2023 | Elaboração do documento.      | Matheus Rezende |
| 1.0    | 12/12/2023 | Revisão Ortográfica/Template. | Gabriel Lugon   |
| 1.0    | 13/12/2023 | Aprovação do documento        |                 |